## 综合服务系统账号注册的流程 及报读班别和上课地点的选择办法

重要说明:上课地点和报读班别选择的截止时间是 5 月 19 日 14:00.

1、登录电子科技大学 MBA 官网(网址: http://www.mba.uestc.edu.cn/), 点击综合服务系统

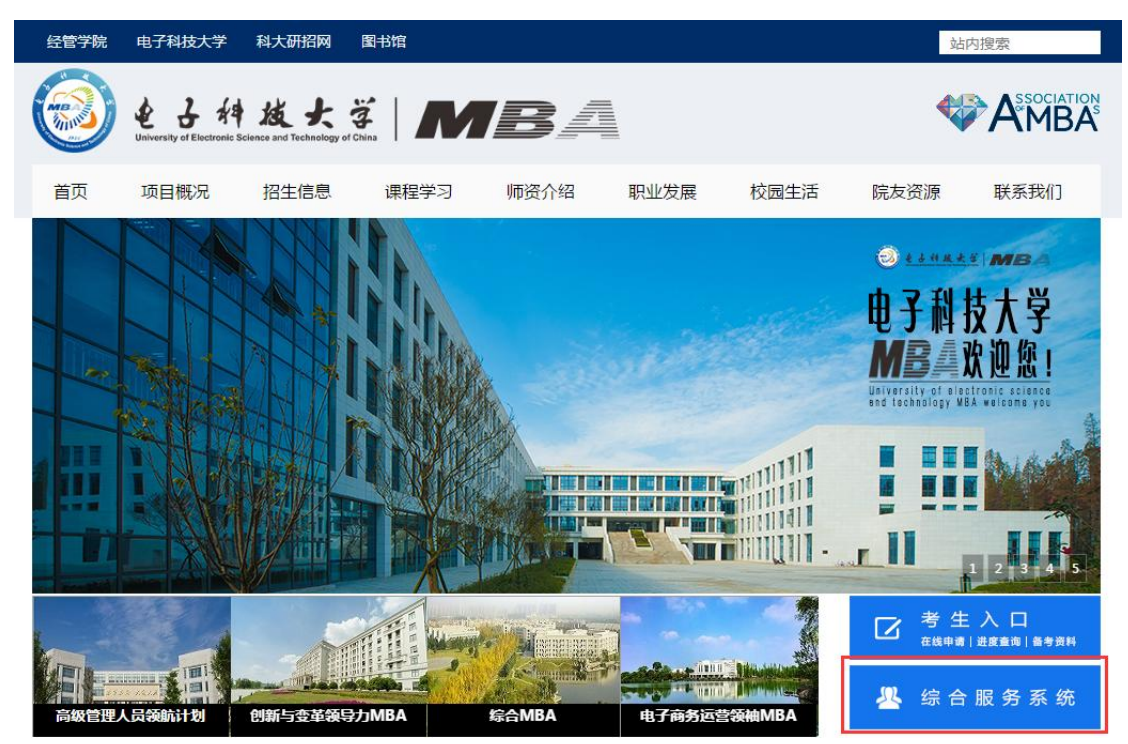

2、点击"新用户注册"进行注册,2018年或以前在 MBA 招生系统中注册过的考生可先尝试 用身份证号码登录,密码是 123456,登录后可自行修改密码和联系电话、邮箱等信息。若 登录过程遇到问题请咨询 028-61830925。

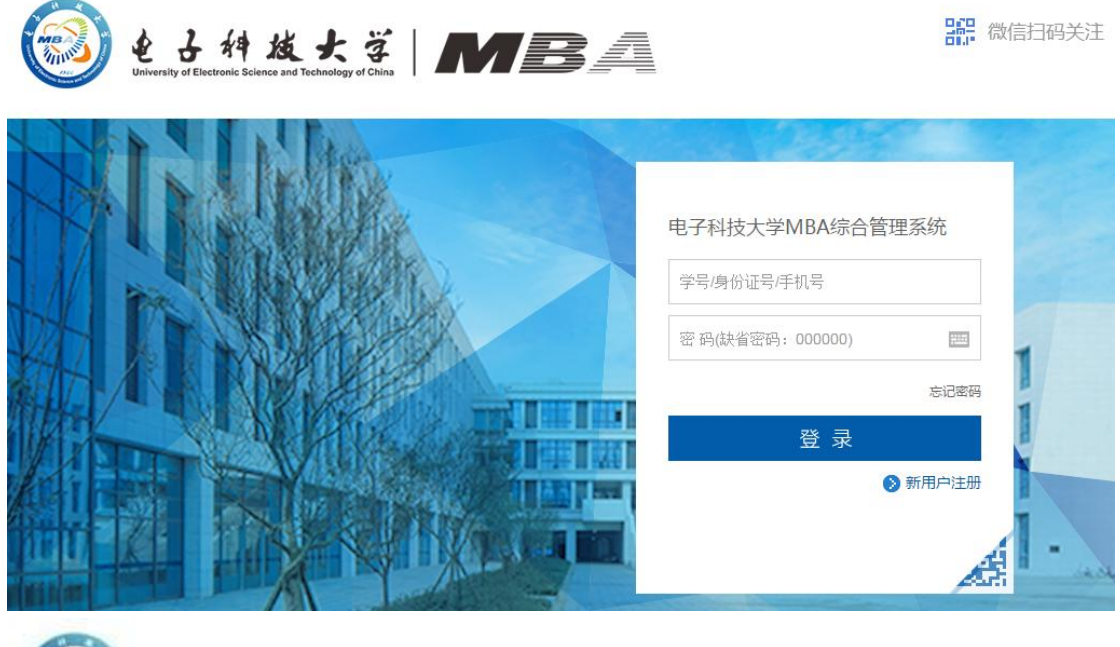

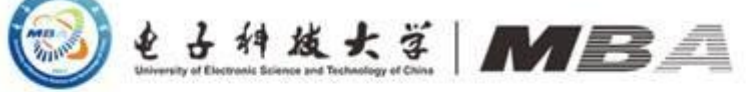

| *身份证号  | 请输入身份证号码             |  |
|--------|----------------------|--|
| * 宏码   | 请输入密码,6-8位字母/数字/符号组合 |  |
| • 确认密码 | 请输入和上面相同的密码          |  |
| "姓名    | 请输入您的真实好名            |  |
| *手机    | 请输入手机导码,它将用于您找回密码    |  |
| E-Mail | 请输入您的邮箱              |  |

2、注册信息填写完成以后用微信二维码扫描并关注电子科大 MBA 微信服务号(uestcmba1997)

| 📢 注册成功            |  |
|-------------------|--|
| 用户名:<br>的二维码,并绑定! |  |
|                   |  |
|                   |  |
|                   |  |

3、绑定微信号(这一步非常重要)

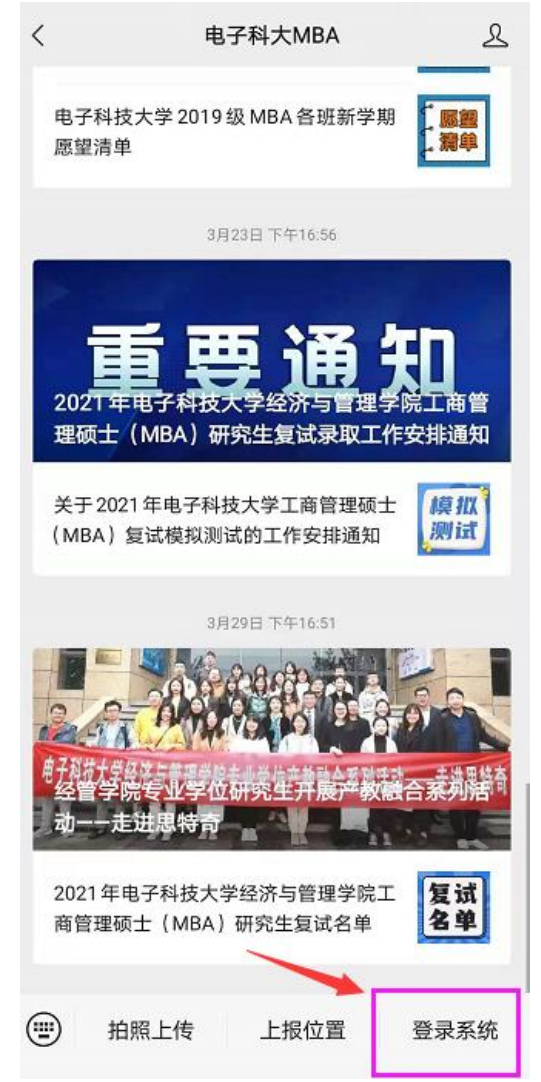

点击此处的"登录系统",并填写注册时填写的身份证号或电话号码及注册时填写的密码。

| 12:27<br>× | 登录    | 全窗校正 | 回综合1 | 會理系的 | *<br>Æ | 4 <b></b> 4 | • • |
|------------|-------|------|------|------|--------|-------------|-----|
| ſĹ         | 1     |      |      |      |        |             |     |
| 1          | 3     | 系统的  | 登录   | LOGI | N      |             |     |
| 用          | 户名:   | 学号/  | 身份证  | [号/手 | 机号     |             |     |
| 192        | ) (吗: |      |      |      |        |             |     |
| 1          | 2     | 录    |      | B    | - 23   |             |     |

4、微信绑定成功后,刷新电脑的登录界面,直接二维码扫码登录即可进入系统。(这一步

非常重要)

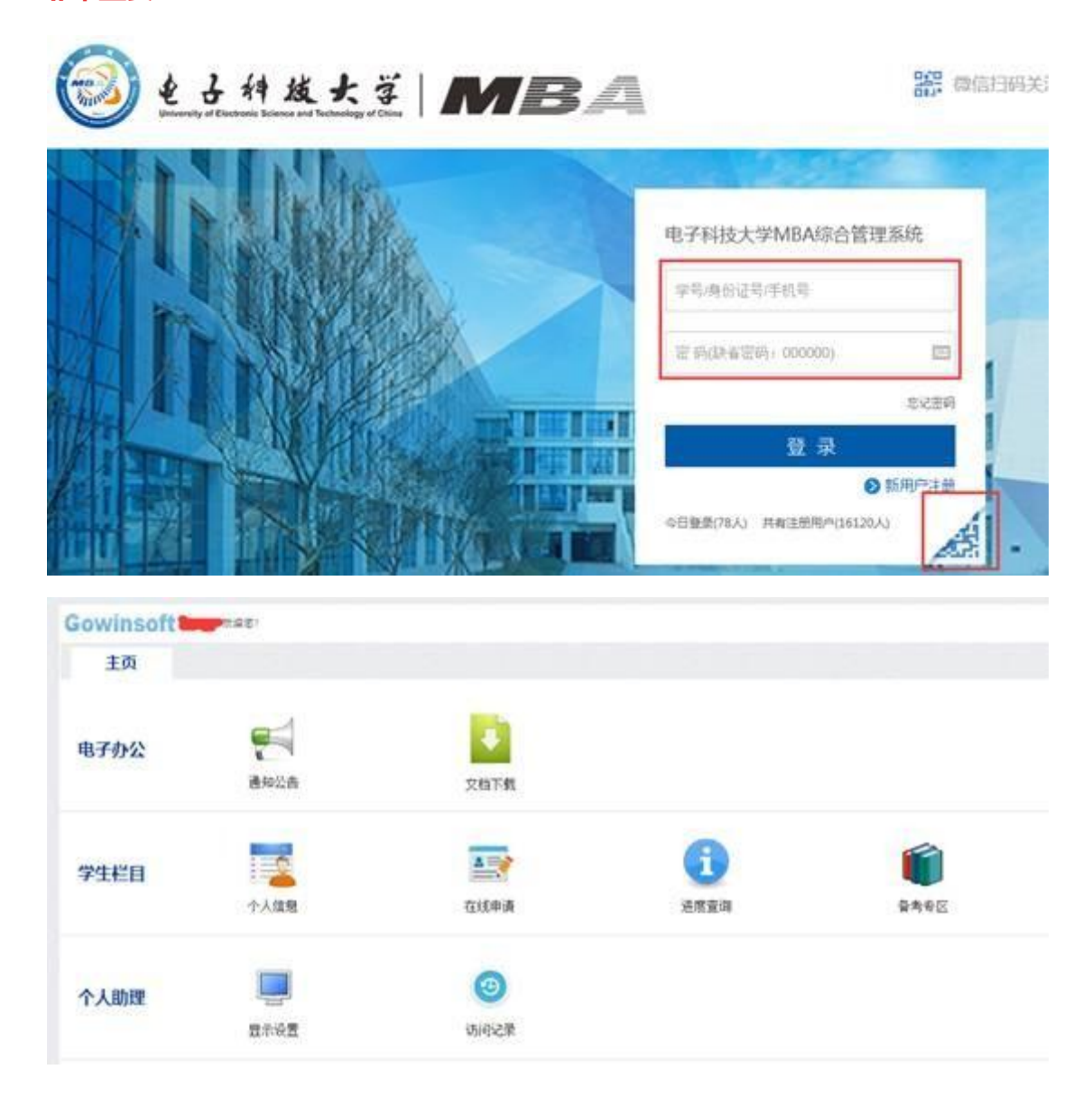

5、完善个人信息,请各位考生如实填写个人信息。该信息将直接进入学生学籍信息库,若填报虚假信息或信息填写错误,后果自负。

| owinsom .                      |                                                                 |                     |                                            |             |  |
|--------------------------------|-----------------------------------------------------------------|---------------------|--------------------------------------------|-------------|--|
| 主页                             |                                                                 |                     |                                            |             |  |
| 电子办公                           | <b>建</b> 和22番                                                   | 2457-90             |                                            |             |  |
| 学生栏目                           | <b>小人体</b> 隐                                                    | Taiste da           | <b>(1)</b><br>运用型用                         | <b>新</b> 寿堂 |  |
| 个人助理                           | 2000<br>2000                                                    | (0)<br>(0)(1)(2)(1) |                                            |             |  |
|                                |                                                                 |                     |                                            |             |  |
| winsoft 🗢                      |                                                                 |                     |                                            |             |  |
| winsoft 🗢<br>标名息  教            | ****<br>物件景 工作符景                                                | 附加指急 职业规划           | 主页                                         |             |  |
| vinsoft 🗢                      | ***<br>神教祭 工作教祭 (                                               | nder Richau         | 5页<br>人档案信息                                |             |  |
| winsoft 🥌                      | ***<br>¥辞祭 I作背祭 !                                               |                     | 5页<br>人档案信息                                |             |  |
| vinsoft 🥌                      | eat:                                                            | Rizeila Riz ARM     | ±页<br>人档案信息                                |             |  |
| vinsoft <b>一</b><br>标曲组 数      | eat:                                                            | Rizeila Riz ARM     | ±页<br>人档案信息<br>₩787##<br>₩923#             |             |  |
| winsoft <b>今</b><br>标函数 数      | mat:                                                            | Rizeria Reiz ARM    | 15页<br>人档案信息<br>******<br>#*****<br>#****  |             |  |
| winsoft <del>《</del><br>医本监验 数 | ###<br>#<br>#<br>#<br>#<br>#<br>#<br>#<br>#<br>#<br>#<br>#<br># | R12062.82 R512 A834 | 王页<br>人档案信息<br>*******<br>#*****<br>#***** |             |  |

特别说明:请确保系统中填写的"手机号"和"通讯地址"是准确的,若手机号需要更新的,请点击"手机号码"即可修改。

6、点击"在线申请"中的"复试申请",复试申请之前还需要进行问卷调查

| Gowinsof  | 文迎您!      |                               |               |                |                     |
|-----------|-----------|-------------------------------|---------------|----------------|---------------------|
| 主页        |           |                               |               |                |                     |
| 电子办公      | 通知公告      | 文档下载                          |               |                |                     |
| 学生栏目      | 个人信息      | 在线申请                          | し<br>进度查询     | <b>新</b> 考安区   |                     |
| 个人助理      | 显示设置      | ③                             |               |                |                     |
| Gowinsoft | 欢迎您!      |                               |               |                | 🕕 操作指南              |
| 主菜单       | 申请提前面试复试明 | 申请 调剂申请 申                     | 青课程班 微信通知 问卷调 | 查 主页           |                     |
| 200       |           |                               | 在线申请          |                |                     |
|           | 主菜単<br>   | <b>建新面试</b><br>申请提前面试<br>问卷调查 | 夏试申请          | <i>调</i> 刻申请 目 | ▲<br>■<br>■<br>请课程班 |

第六步:选择"上课地点"、"报读班别",全日制非定向的考生还需要核对档案所在单位和地址信息。

| 复试申请    |       |                      |        |            |  |  |
|---------|-------|----------------------|--------|------------|--|--|
|         | 姓名    | -                    | 身份证号   |            |  |  |
|         | 报考年级  | 2021                 | 准考证号   |            |  |  |
| 第-      | -志愿学校 | 电子科技大学               | 联考英语   |            |  |  |
|         | 联考综合  |                      | 联考总分   |            |  |  |
|         | 研究方向  | 全日制(创新与变革领导力)        | 录取类别   | 非定向(必须调档案) |  |  |
|         | 上课地点  | 清水河校区(高新西区西源大道2006号) | * 报读班别 | 脱产班(全日制) 🗸 |  |  |
| * 档3    | 案所在单位 |                      |        |            |  |  |
| *档案所在单位 | 立详细地址 |                      |        |            |  |  |
|         |       | 提交                   |        |            |  |  |

特别说明:

- 学习方式(即全日制与非全日制)不能互调,即使调整也是无效选择。研究方向为"全日制(创新与变革领导力)",则报读班别只能选择"脱产班(全日制)";研究方向为"非 全日制(XXX)"的,报读班别只能选择"非全日制"相关的班别。
- 2) 录取类别为"非定向"的,请填写档案所在单位和地址。